# Кировское областное государственное автономное учреждение «Центр оценки качества образования»

## Единая региональная информационная система образования Кировской области

Подсистема «Подача заявления в общеобразовательные организации»

Руководство пользователя Системы

Роль пользователя «Родитель (законный представитель) учащегося

Листов 14

Киров, 2023

# Оглавление

| 1.   | Термины и определения                                                     |
|------|---------------------------------------------------------------------------|
| 2.   | Введение                                                                  |
| 3.   | Требования                                                                |
| 3.1. | Требования к квалификации специалиста5                                    |
| 3.2. | Требования к компьютеру пользователя5                                     |
| 3.3. | Требования к программному обеспечению5                                    |
| 3.4. | Перечень эксплуатационной документации, с которой необходимо ознакомиться |
| пол  | ьзователюб                                                                |
| 4.   | Авторизация в системе                                                     |
| 5.   | Подача заявления                                                          |

# 1. Термины и определения

| Термин               | Определение                                             |
|----------------------|---------------------------------------------------------|
| Авторизация          | Ввод логина и пароля в форме авторизации                |
| ВИС                  | Внешняя информационная система                          |
| ЕРИСОКО              | Единая региональная информационная система образования  |
|                      | Кировской области                                       |
| Подсистема подача    | Подсистема «Подача заявления в общеобразовательные      |
| заявления в          | организации» Единой региональной информационной системы |
| общеобразовательные  | образования Кировской области                           |
| организации, Система |                                                         |
| МОУО                 | Муниципальные органы управления образованием            |
| 00                   | Образовательная организация                             |
| ПК                   | Персональный компьютер                                  |

#### 2. Введение

Информационная подсистема «Подача заявления в общеобразовательные организации» (далее Система) является одной из подсистем единой региональной информационной системы образования Кировской области (ЕРИСОКО).

Система предназначена для автоматизации процесса комплектования образовательной организации.

Использование системы направлено на автоматизацию следующих функций:

- Прием заявлений в общеобразовательную организацию, поданных в электронном виде;
- Уведомление заявителей при изменении статуса поданных заявлений и результатах принятия решения о зачислении/отказе в приеме документов;
- Ведение реестра приказов о зачислении в образовательную организацию. Для доступа в Подсистему необходимо перейти по адресу <u>https://statements.43edu.ru</u>

### 3. Требования

В данном разделе приводится список требований, которые должны быть выполнены перед работой с Системой.

#### 3.1. Требования к квалификации специалиста

Для успешной работы с Системой необходимо иметь навыки работы с ПК и изучить Руководство пользователя, уметь запускать программы в операционной системе Microsoft<sup>®</sup> Windows или Linux.

#### 3.2. Требования к компьютеру пользователя

- ЦПУ: частота не менее 2.5 GHz, количество ядер не менее 2-х;
- Оперативная память: 2 Гб и более;
- **Монитор**: разрешением не менее 1024×768;
- Клавиатура;
- Манипулятор типа «мышь».

#### 3.3. Требования к программному обеспечению

В данном разделе содержится информация о программном обеспечении, которое должно быть установлено и находиться в рабочем состоянии на компьютерах, где осуществляется работа с Системой.

На компьютере пользователя должно быть установлено следующее программное обеспечение:

- Операционная система Microsoft<sup>®</sup> Windows 7, Microsoft<sup>®</sup> Windows 8, Microsoft<sup>®</sup> Windows 10 либо ОС семейства Linux (например, ALT Linux 5.0 Школьный и выше);
- Браузер с доступом в сеть Интернет: Mozilla Firefox, Google Chrome, Яндекс.Браузер или Орега последних версий;
- Microsoft<sup>®</sup> Office Excel или OpenOffice.org Calc (http://www.openoffice.org/ru/).

# 3.4. Перечень эксплуатационной документации, с которой необходимо ознакомиться

# пользователю

Для использования Подсистемы пользователь должен ознакомиться с настоящим руководством.

#### 4. Авторизация в системе

Для работы в системе подачи заявлений на зачисление в общеобразовательную организацию (далее – организация) запустите интернет браузер и перейдите по адресу <u>https://statements.43edu.ru</u>

На экране отобразится стартовая страница системы, для осуществления авторизации в системе нажмите «Войти через 43EDU.RU» (Рисунок 1).

Заявления в ОО

| Войти через 43EDU.RU |
|----------------------|
| Логин                |
| Пароль<br>Войти      |

#### Рисунок 1 – Войти через 43EDU.RU

После перенаправления на страницу авторизации, нажмите на кнопку «Вход через портал Госуслуг» (Рисунок 2).

| Электронные услуги |                            |
|--------------------|----------------------------|
|                    | Войти через 43edu.ru       |
|                    | Зарегистрироваться         |
|                    | Вход через портал госуслуг |
|                    |                            |
|                    | © , 2022                   |

Рисунок 2 - Вход через портал Госуслуг

Пройдите авторизацию на портале Госуслуг для этого, на странице авторизации введите (Рисунок 3):

- Логин номер мобильного телефона, адрес электронной почты, СНИЛС;
- Пароль, который был придуман при регистрации;
- Нажмите на кнопку «Войти».

| госуслуги                                       |   |
|-------------------------------------------------|---|
| Доступ к сервисам<br>электронного правительства |   |
| Вход                                            |   |
|                                                 | 1 |
| Мобильный телефон или почта                     |   |
| Пароль                                          | 2 |
| Войти                                           | _ |
| Чужой компьютер                                 |   |
| Восстановить пароль                             |   |
|                                                 |   |

Рисунок 3 – Авторизация на портале Госуслуг

#### 5. Подача заявления

После успешного прохождения авторизации пользователю будет возможность подачи заявления, для этого нажмите на кнопку «Подать заявление» (Рисунок 4).

| Заявления в ОО | Выйти |                    |
|----------------|-------|--------------------|
|                |       | + Подать заявление |
|                |       | Заявлений пока нет |
|                |       |                    |

Рисунок 4 – Подача заявления

Заполните поля открывшейся формы «Зачисления детей в общеобразовательные организации» (Рисунок 5):

В поле «Тип заявления» предоставлен выбор варианта зачисления (Рисунок 5, п.1):

- зачисление в первый класс, для зачисления в 1-й класс следующего учебного года;
- зачисление в десятый класс, для зачисления в 10-й класс следующего учебного года;
- зачисление, для зачисления в классы текущего учебного года.

В поле «Муниципалитет» необходимо выбрать муниципальное образование (городской округ), в котором расположена желаемая образовательная организация (Рисунок 5, п.2).

В поле «Общеобразовательная организация» необходимо выбрать желаемую образовательную организацию, в которую будет направлено ваше заявление (Рисунок 5, п.3).

Поле «Язык образования» по умолчанию принимает значение «Русский язык».

При потребности в обучении ребенка, по адаптированной образовательной программе укажите это в соответствующем поле.

В поле «Комментарий» может быть указана дополнительная информация для образовательной организации.

9

| Зачисление детей в общеобразовательные учреждения                                                                   |   |    |  |  |
|----------------------------------------------------------------------------------------------------|---|----|--|--|
|                                                                                                    |   |    |  |  |
| Выбор общеобразовательной организации                                                                               |   |    |  |  |
| Тип заявления                                                                                                    |   |    |  |  |
| Для зачисления в первые классы следующего учебного года                                                             |   |    |  |  |
| Зачисление ребёнка в первый класс                                                                                   | 1 | ~  |  |  |
| Муниципалитет                                                                                                    |   |    |  |  |
| г.Псков                                                                                                    | 2 | ~  |  |  |
| Общеобразовательная организация                                                                                     |   |    |  |  |
| 4. Муниципальное бюджетное общеобразовательное учреждение "Средняя общеобразовательная школа №1 им. Л.М.Поземского" | 3 | •  |  |  |
| Язык образования                                                                                                    |   |    |  |  |
| Русский язык                                                                                                    |   |    |  |  |
| Комментарий                                                                                                    |   |    |  |  |
|                                                                                                    |   |    |  |  |
|                                                                                                    |   | .d |  |  |
|                                                                                                    |   |    |  |  |
| 🗌 Сообщаю о потребности в обучении ребенка по адаптированной образовательной программе                              |   |    |  |  |
|                                                                                                    |   |    |  |  |

#### Рисунок 5 – Форма подачи заявления

Далее необходимо заполнить блок персональных данных заявителя, указав следующую информацию (Рисунок 6):

• Тип заявителя – значение выбирается из списка;

**Примечание:** значение данного поля влияет на объем заполняемой на форме информации;

- ФИО заявителя принимается по данным пришедшим с портала Госуслуг;
- Дата рождения заполняется вручную;
- Гражданство принимается значение из справочника;
- СНИЛС принимается по данным пришедшим с портала Госуслуг и является уникальным идентификатором пользователя в Системе;
- Контактные данные заявителя необходимы для осуществления обратной связи с заявителей;
- Блок данных «Удостоверение личности заявителя» вносится в соответствии с данными соответствующего документа;
- Блок данных «Адрес» включает в себя тип регистрации, адрес регистрации и адрес проживания.

| Информация о заявителе                |                                |              |  |
|---------------------------------------|--------------------------------|--------------|--|
| Тип заявителя                         |                                |              |  |
| Родитель                              |                                | •            |  |
| Персональные данные заяв              | ителя                          |              |  |
| Фамилия*                              | Имя*                           | Отчество     |  |
|                                       |                                |              |  |
| Дата рождения*                        | Гражданство*                   |              |  |
| дд. мм. гггг                          | Гражданин Российской Федерации | •            |  |
| СНИЛС*                                | Пол*                           |              |  |
|                                       | ⊚м ⊚ж                          |              |  |
| Телефон*                              | Электронная почта              | *            |  |
|                                       |                                |              |  |
| Удостоверение личности за             | явителя                        |              |  |
| Документ, удостоверяющий личность*    |                                |              |  |
| Паспорт гражданина иностранного госуд | арства                         | •            |  |
| Серия*                                | Номер*                         | Дата выдачи* |  |
|                                       |                                | дд. мм. гггг |  |
| Кем выдан*                            |                                |              |  |
|                                       |                                |              |  |
| Адрес                                 |                                |              |  |
| Тип регистрации*                      |                                |              |  |
| 🔘 Временная 🔘 Постоянная              |                                |              |  |
| Адрес регистрации*                    |                                |              |  |

Рисунок 6 – Информация о заявителе

При желании в заявление могут быть внесены данные второго родителя (законного представителя) (Рисунок 7).

| Персональные дан        | Іные |                   |  |
|-------------------------|------|-------------------|--|
| Фамилия                 | Имя  | Отчество          |  |
|                         |      |                   |  |
| снилс                   |      |                   |  |
|                         |      |                   |  |
| Телефон                 |      | Электронная почта |  |
|                         |      |                   |  |
| Адрес                   |      |                   |  |
| Тип регистрации         |      |                   |  |
| 🔘 Временная 🔘 Постоянна | R    |                   |  |
| Адрес регистрации       |      |                   |  |
| Укажите адрес полностью |      |                   |  |
| Адрес проживания*       |      |                   |  |
|                         |      |                   |  |

Рисунок 7 – Информация о втором родителе (законном представителе)

Если заявление подается от законного представителя или лица, действующим от имени законного представителя, то при формировании заявления необходимо заполнить блок данных «Сведения о документе, подтверждающем полномочия» (Рисунок 8).

| Сведения о документе, подтверждающем полномочия<br>Наименование документа, подтверждающего полномочия |                 |                           |  |
|----------------------------------------------------------------------------------------------------|-----------------|---------------------------|--|
| Серия документа                                                                                       | Номер документа | Дата выдачи<br>дд.мм.гггг |  |
|                                                                                                    |                 |                           |  |

Рисунок 8 - Сведения о документе, подтверждающем полномочия

Далее необходимо заполнить блок данных «Информация о ребёнке» (Рисунок 9).

| Информация о ребёнке                                                                          |                         |              |  |  |
|-----------------------------------------------------------------------------------------------|-------------------------|--------------|--|--|
|                                                                                               |                         |              |  |  |
| Персональные данные реоенка                                                                   |                         |              |  |  |
| Фамилия*                                                                                      | Имя*                    | Отчество     |  |  |
|                                                                                               |                         |              |  |  |
| Дата рождения*                                                                                | Гражданство*            |              |  |  |
| дд. мм. гггг                                                                                  | Гражданин Российской Фе | дерации      |  |  |
| снилс                                                                                         | Пол*                    |              |  |  |
|                                                                                               | ⊚м ⊚ж                   |              |  |  |
| Ребенок с ограниченными возмо                                                                 | жностями здоровья       |              |  |  |
| Ребенок-инвалил                                                                               |                         |              |  |  |
|                                                                                               |                         |              |  |  |
| Удостоверение личнос                                                                          | ти ребенка              |              |  |  |
| Тип документа*                                                                                |                         |              |  |  |
| Паспорт гражданина иностранно                                                                 | го государства          | •            |  |  |
| Серия*                                                                                        | Номер*                  | Дата выдачи* |  |  |
|                                                                                               |                         | дд. мм. гггг |  |  |
| Кем выдан*                                                                                    |                         |              |  |  |
|                                                                                               |                         |              |  |  |
| Адрес регистрации и проживания ребенка совпадает с адресом регистрации и проживания заявителя |                         |              |  |  |
|                                                                                               |                         |              |  |  |
| лдрес регистрации ресенка                                                                     |                         |              |  |  |
| пипрепистрации                                                                                |                         |              |  |  |
|                                                                                               |                         |              |  |  |
| Адрес регистрации*                                                                            |                         |              |  |  |
| Укажите адрес полностью                                                                       |                         |              |  |  |

Рисунок 9 - Блок данных «Информация о ребёнке»

После заполнения всех полей формы, прикрепить электронные копии документов (Рисунок 10).

**Примечание:** данные действия носят не обязательный характер, так как необходимые документы могут быть предоставлены при личном визите в образовательную организацию.

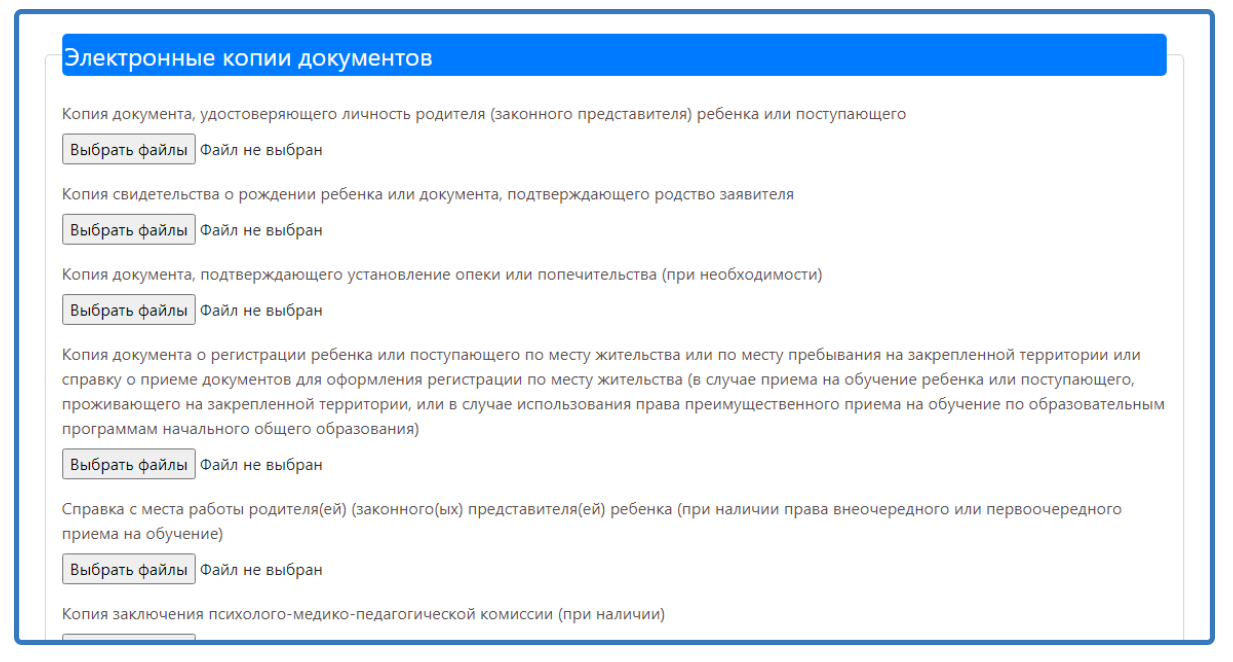

Рисунок 10 - Электронные копии документов

Для завершения формирования заявления, необходимо нажать на кнопку «Сохранить».

Данное действие переводит заявление в статус «Черновик». Заявления в статусе «Черновик» доступны для просмотра *ч* редактирования *г*.

Для завершения подачи заявления подпишите его, нажав на соответствующую кнопку (Рисунок 11). В таком случае заявление считается поданным и доступно только для просмотра информации (редактировать нельзя).

| Тросмотр заявления                                                                         |                     |  |
|--------------------------------------------------------------------------------------------|---------------------|--|
| 🗹 Изменить заявление                                                                       |                     |  |
| Необходимо подписать заявление с использованием подтвержденной учетной записи<br>Подписать |                     |  |
| Информация о заявлении                                                                     |                     |  |
| Регистрационный номер                                                                      | 18                  |  |
| Дата подачи                                                                                | 15.03.2021          |  |
| Тип заявления                                                                              | Зачисление          |  |
| Статус                                                                                     | Черновик            |  |
| Комментарий к статусу                                                                      |                     |  |
| Информация о организации                                                                   |                     |  |
| Муниципалитет                                                                              | г.Псков             |  |
| Общеобразовательная организация                                                            |                     |  |
| Параллель                                                                                  | 1                   |  |
| Специализация                                                                              | Общеобразовательный |  |
| Язык образования                                                                           | Русский язык        |  |
| Потребность в обучении ребенка по<br>адаптированной образовательной программе              | Нет                 |  |
| Согласие на обучение ребенка по адаптированной<br>образовательной программе                | Нет                 |  |

#### Рисунок 11 – Подписание заявления

Заявление, поданное в электронном виде, не отменяет потребности составления письменного заявления в общеобразовательной организации, так как правилами приема в ОО устанавливаются индивидуальные формы заявлений для зачисления в образовательную организацию.

После подачи заявления необходимо отслеживать изменения статусов Вашего заявления и вовремя предоставить в выбранную общеобразовательную организацию оригиналы документов:

- паспорт родителя или документ, подтверждающий родство заявителя (для законных представителей - справка из органов опеки и попечительства);
- свидетельство о регистрации ребенка по месту жительства или по месту пребывания на закрепленной территории или документ, содержащий сведения о регистрации ребенка по месту жительства или по месту пребывания на закрепленной территории;
- свидетельство о рождении ребенка;
- другую информацию при необходимости.

Решение о зачислении принимается в течение 7 рабочих дней от даты предоставления документов лично в общеобразовательную организацию.